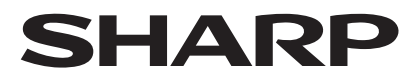

## 数字投影机 MultiSync®

# 型号 XP-X171Q-B/XP-X141Q-B 快速设置指南

保留备用

#### 注:

- 本文件说明投影机在安装了镜头部件的基本操作。
- 首先请阅读重要信息。
- 用户手册以PDF(便携式文档格式)发布在网站上,并提供有关投影机的 产品和使用信息。

https://www.sharp-nec-displays.com/dl/en/pj\_manual/lineup.html

#### ∕!\注意

- ・XP-X171Q-B:本投影机被归类为GB/T 30117.5-2019 风险组3。
- · XP-X141Q-B:使用镜头部件XP-62ZL时、本投影机被归类为GB/T 30117.5-2019 风险组3。
- 风险组3时,必须由专业安装人员进行安装。并且,请勿进入危害区域。有关详细信息,请参 阅重要信息。

### ∕≜警告

- 请确保将电源线直接连接到墙装电源插座并适当接地。
- ·不要使用 2 脚插头转换器适配器。
- 1. 将电脑与投影机相连。
- 2. 连接随机附带的电源线。

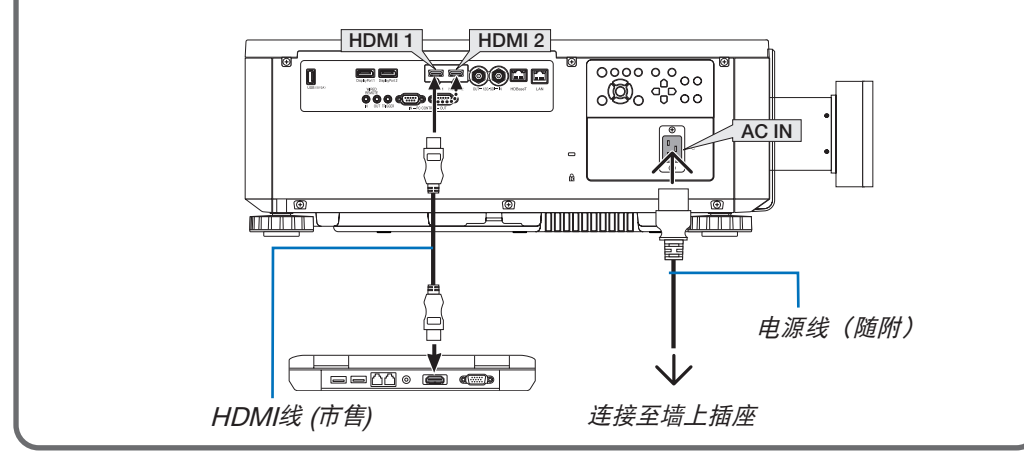

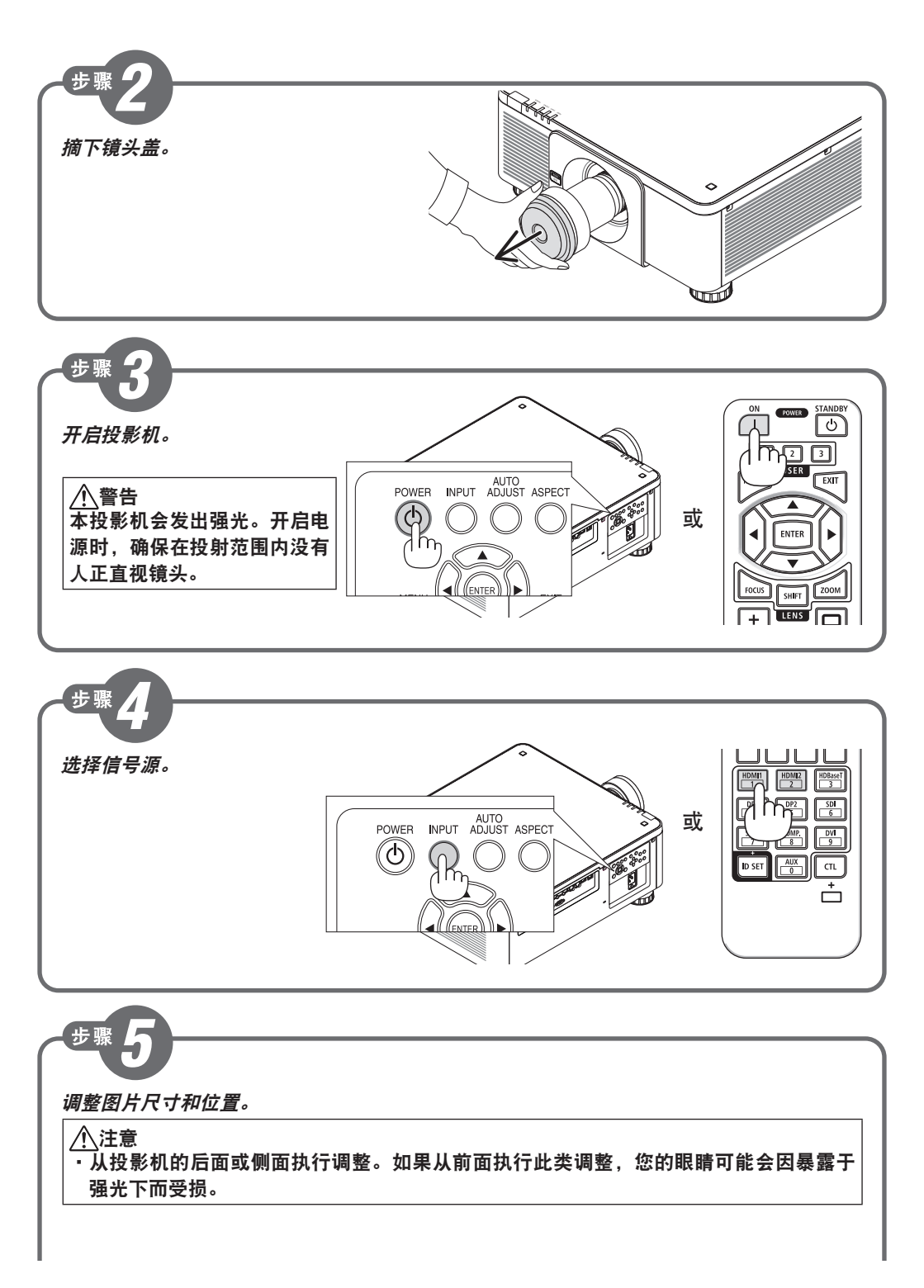

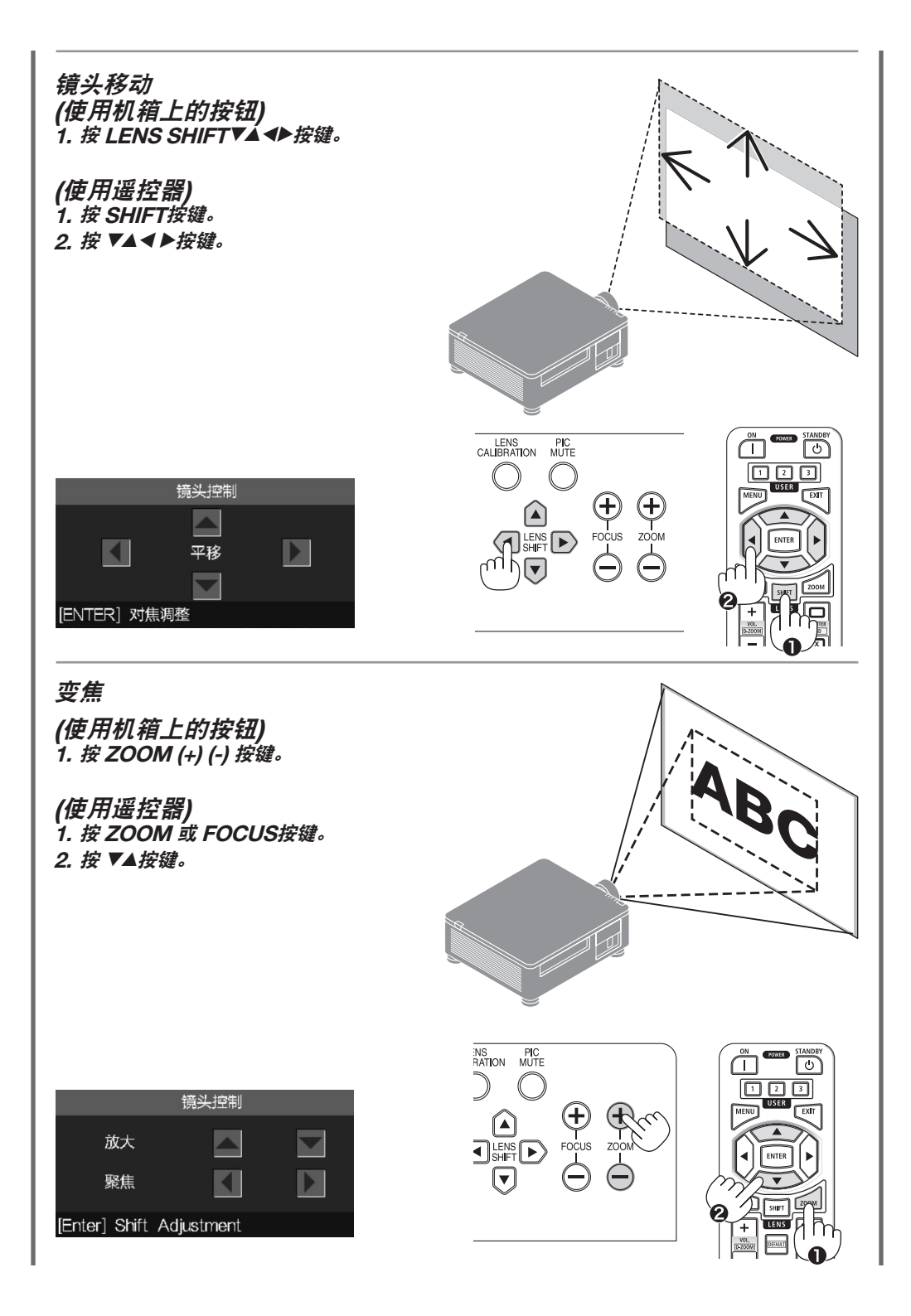

#### 聚焦

●对准光轴周边的焦点。 <电动聚焦> (使用机箱上的按钮) 1. 按 FOCUS (+) (-) 按键。

(使用遥控器) 1. 按 FOCUS 或 ZOOM按键。 2. 按 ◀▶按键。

●对准画面周边区域的焦点。

- <手动聚焦>
- 1. 朝顺时针方向或逆时针方向转动周边 聚焦环。

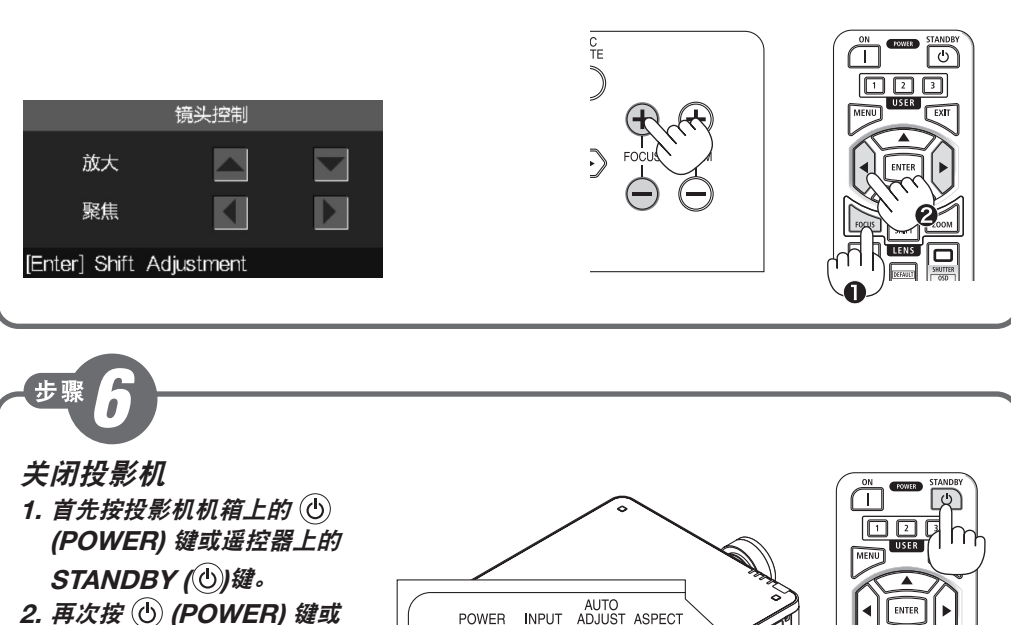

- 2. 按())键。 STANDBY (也))键。 3. 拔下HDMI线和电源线。
- 4. 安装镜头上的镜头盖。

POWER INPUT ADJUST ASPECT

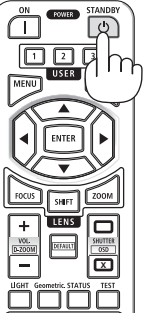

HDMI、HDMI High-Definition Multimedia Interface等词汇、HDMI 商业外观及HDMI 标识均为 HDMI Licensing Administrator, Inc. 的商标或注册商标。